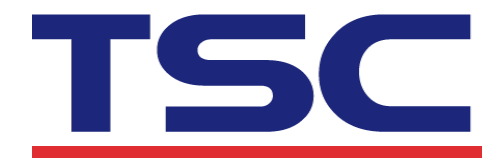

## How to use BARTENED to download files and print them via Bluetooth device 如何使用 BARTENED 下載檔案並透過藍牙裝置列印

- 1. Add a barcode.
  - 建立一個條碼

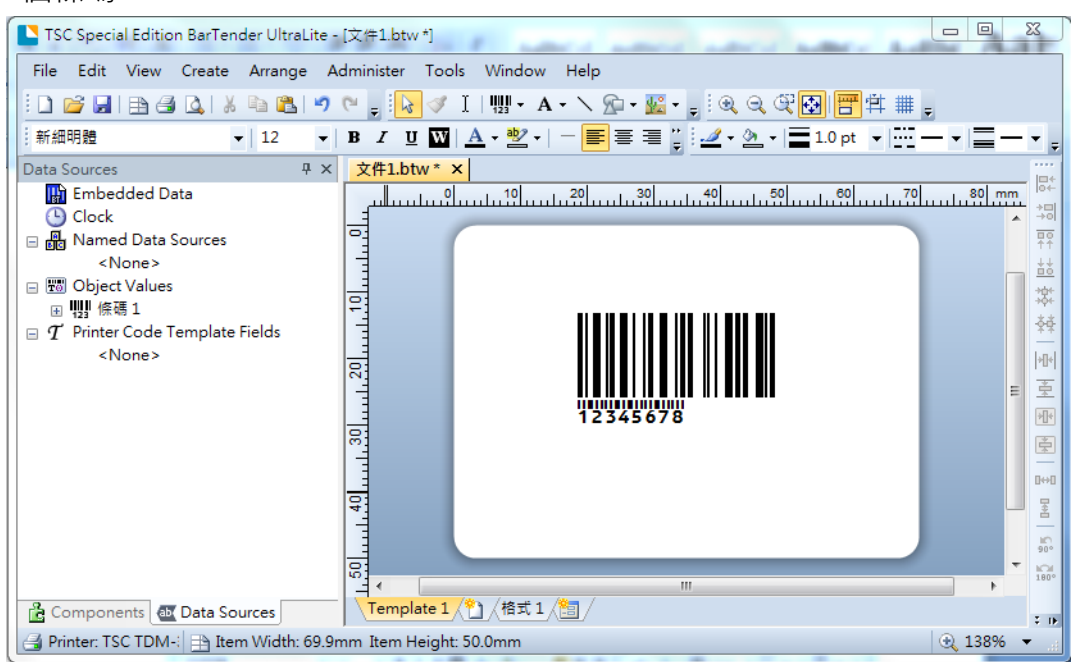

- 2. Click "Export Printer Code Template".
  - 點選 "匯出印表機碼範本"

| Г.   | SC Special Edition BarTender UltraL | ite - [文件1.btw | 1                                                |
|------|-------------------------------------|----------------|--------------------------------------------------|
| File | Edit View Create Arrange            | Administer     | Tools Window Help                                |
|      | New                                 | Ctrl+N         | ダ I   - H- ヽ 全・                                  |
| 2    | Open                                | Ctrl+O         | ₩   <u>A</u> • थ <u>ि</u> •   - <u></u> = = = :: |
| ſ    | Close                               | Ctrl+F4        | * X                                              |
|      | Close All                           |                | 0 10 10 20 30 40 60 70 80 mm                     |
|      | Save                                | Ctrl+S         |                                                  |
|      | Save As                             |                |                                                  |
|      | Save All                            |                |                                                  |
|      | Page Setup                          |                |                                                  |
|      | Print Preview                       | Ctrl+R         |                                                  |
| 1    | Print                               | Ctrl+P         |                                                  |
|      | Export Printer Code Template        |                |                                                  |
|      | BarTender Document Options          |                | 12345678                                         |
|      | 1 C:\列印品質測試_Form2.btw               |                |                                                  |
|      | 2 C:\COX_MH_中東檔案\MH640_             | 425_1.btw      | 0+0                                              |
|      | 3 C:\MH640.btw                      |                |                                                  |
|      | 4 C:\MH640_2.btw                    |                | 900                                              |
|      | 5 C:\TTP384.btw                     |                | 180                                              |

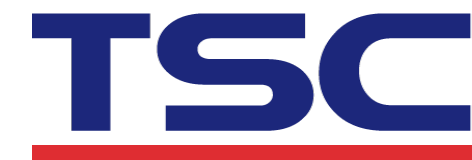

3. Click "More Options" button.

| Print System: TS  | C KP-100/200 (Flash) |  | • M | ore Options. |
|-------------------|----------------------|--|-----|--------------|
| Output            | _                    |  |     |              |
| To Port (USB0)    | 13)                  |  |     |              |
| O All in One File |                      |  |     |              |
| File Name;        |                      |  |     | Browse       |
| Separate Form     | at & Data Files      |  |     |              |
| Format File;      |                      |  |     | Browse       |
|                   | Printer Code Only    |  |     |              |
| Data File;        |                      |  |     | Browse       |

- 4. In "Format ID/Name", Select "Constant" from "Type" menu, type "AUTO" from "Name/Value".
  - 於 "格式 ID/名稱" 中, 類型選擇 "常數", "名稱/值" 設定為 "AUTO"

| Printer Code Template Options                                          | ethod Performance Advanced                                           |
|------------------------------------------------------------------------|----------------------------------------------------------------------|
|                                                                        | External Keyboard Enable prompting on external keyboard (KDU) Prompt |
| <ul> <li>■ Template Object Data Sources</li> <li>● Uuu 保碼 1</li> </ul> | Template Field Type: Constant Name/Value: AUTO                       |
|                                                                        |                                                                      |
|                                                                        | OK Cancel Help                                                       |

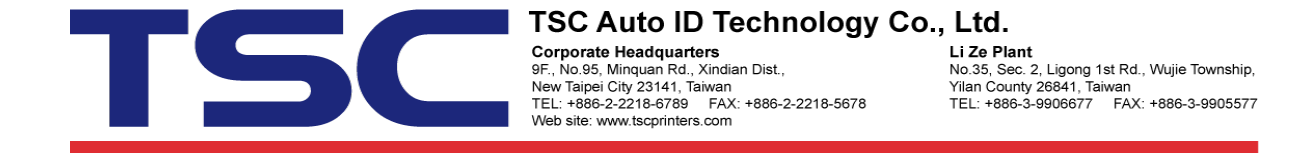

5. Select "Enable prompting on external keyboard (KDU) and "Add Field Delimiters".

勾選 "啟用外接鍵盤(KDU) 的提示"、"新增欄位分隔符號"、"來源" 選擇 "自動"

| Printer Code Template Options                                                                                                    | <u> </u>                                                                                                    |
|----------------------------------------------------------------------------------------------------|----------------------------------------------------------------------------------------------------|
| Template Fields Printer Object Print M                                                                                                    | ethod Performance Advanced                                                                                                    |
| <ul> <li>■ Print Dialog Data Sources</li> <li>■ Format ID/Name</li> <li>■ Copies</li> <li>■ Serial Numbers</li> <li>■ ™ Template Object Data Sources</li> <li>■ ₩ 1</li> <li>12345678</li> </ul> | External Keyboard<br>Enable prompting on external keyboard (KDU)<br>Prompt Sample Prompt<br>Template Field<br>Source: Auto<br>Name: Sample Prompt<br>Add Field Delimiters |
|                                                                                                    | OK Cancel Help                                                                                                    |

## 6. Click "Export" button.

點選"匯出"按鈕

| rint System: T    | C KP-100/200 (Flash) | <ul> <li>More Options.</li> </ul> |
|-------------------|----------------------|-----------------------------------|
| To Port (USB)     | 13)                  |                                   |
| 🔿 All in One File |                      |                                   |
| File Name:        |                      | Browse                            |
| 🔘 Separate For    | nat & Data Files     |                                   |
| Format File;      |                      | Browse                            |
|                   | Printer Code Only    |                                   |
| Data File;        |                      | Browse                            |

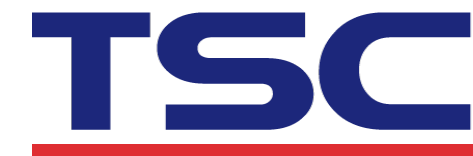

- 7. Restart TDM-30 printer. TDM-30 印表機重新開啟
- 8. Open the Bluetooth on the device and its security settings, enter a PIN code) 開啟藍牙裝置, 並輸入 PIN CODE (預設為 0000)
- 9. After the connection is successful, send a message 122344, TDM-30 automatically prints the barcode content as 122344.

連線成功後, 傳送一筆資料 122344, TDM-30 自動列印條碼內容為 122344

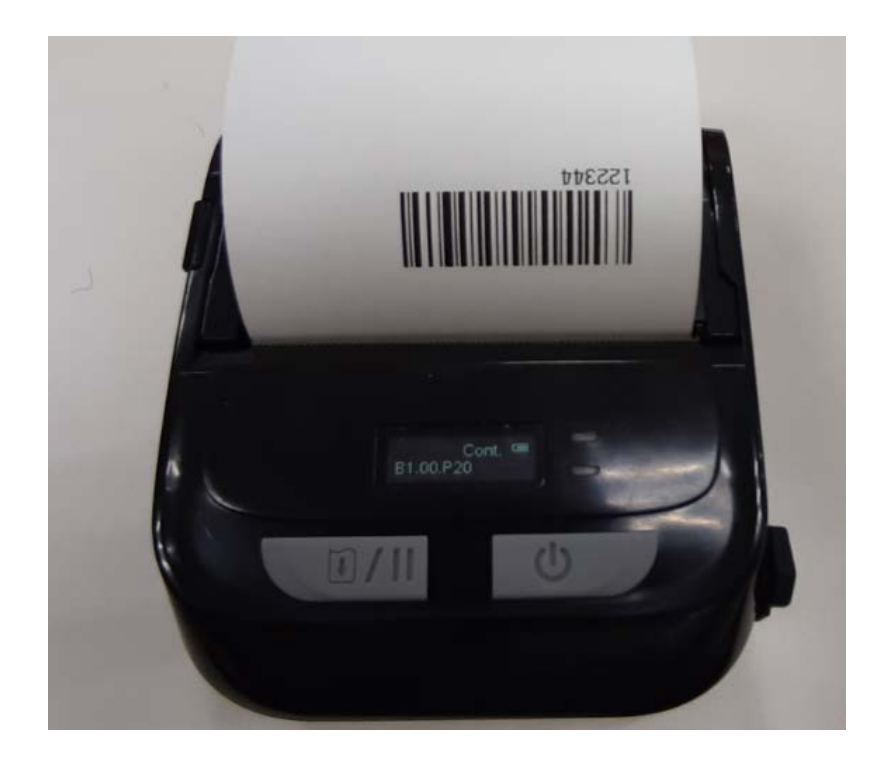